## **HOW-TO GUIDE**

## How to Purchase a Device

- 1. Log in to https://healthycounty.provantone.com
- 2. There are two ways to access the device storefront:
  - a. Find the **Devices** banner at the top of the **Home Page**, click on Learn More at the bottom of this banner.
  - On the **Home Page**, scroll down to the **General** b. Information section. Under the My Resources column click on the Order Your Device link
- An access code is required to use the site. 3.
  - The access code is **county**. a.
  - Type **county** in the Access Code box and click **Submit**. b.
- Once at the device storefront you will see the products we 4. are offering at a discounted price. You may use your coupon code to get an additional \$30 off the prices featured in the storefront. There are two ways to use your coupon code:
  - Select Click to Redeem under your preferred device on a. the Featured Products banner to receive a Garmin Vivoki or FitBit Zip at no cost with your coupon code.
  - Use your \$30 coupon code to subsidize the cost of an b. upgraded device.
- Click on the photo of the device you would like to purchase. 5.
- Click Add to Cart. 6.
- Click the **Shopping Bag** in the upper right corner of the page. 7.
- Click View Cart & Checkout 8.
- To use your \$30 coupon code on your purchase, enter in 9. your 903 Member Identification Number (903XXXXXX) from your BCBSTX health benefits card in the Coupon Code box and click Apply Coupon.
- 10. Scroll down the page and click Proceed to Checkout
- 11. Fill out your billing and shipping information.
- 12. To finalize your order, check the **I've read and accept the** terms & conditions box and click Place Order below.

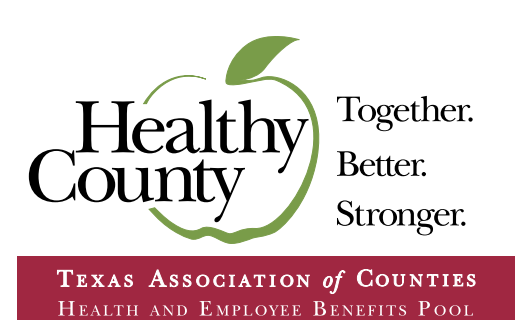

How to Register

- Go to https://healthycounty.provantone.com 1.
- 2. Click Sign Up.
- 3. Enter in your 903 Member Identification Number (903XXXXXX) from your BCBSTX health benefits card (leave out the letters).
- Enter in your Date of Birth. 4.
- 5 Follow the CAPTCHA (check the box that says I am not a robot).
- 6. Click Terms of Use.
- 7. Scroll down and accept the Terms of Use.
- After you accept the Terms of Use, you will be redirected 8. to a screen with your name that prompts you to set up your password and security questions.

## How to Sync Your Device

- 1. Register your device to the manufacturer's app or web portal, according to the directions supplied by the manufacturer.
- Log in to https://healthycounty.provantone.com 2.
- 3. Select Track from the Header Menu links.
- Click Device Manager. 4.
- 5. Click the red **Connect Now** button.
- A new window will open, select **Choose Source**. You will see 6 a list of API's that include the following API icons. Choose the one that corresponds to your device and follow the directions.

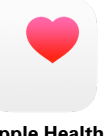

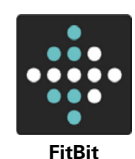

Apple Health

Apple Watch

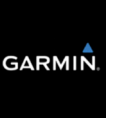

Garmin

Google Fit

Withings